## 電子契約サービス(クラウドサイン)における契約書の承認方法について

## 【事前準備】

・本電子契約は、電子メールを利用して契約締結を行います。

・メールの送信先を確認するため、別記様式「電子契約用メールアドレス確認書」にて、契約締結を承認される方のメールアドレス等のご報告をお願いします。

※「電子契約用メールアドレス確認書」は、以下のサイトに掲載しております。

<URL> https://www.pref.kochi.lg.jp/soshiki/112801/2022042000099.html※その他、ソフトウェアのインストールや設定、クラウドサインへの登録等は必要ありません。

【手順】

(1) 電子契約サービス (クラウドサイン) からのメールを受信

県が契約書をクラウドサインに登録することにより、クラウドサインから「確認依頼」メールが届きますので、 メールに記載されたリンクをクリックしてください。

| 確認依賴                                      |                                                                      |  |  |
|-------------------------------------------|----------------------------------------------------------------------|--|--|
| 商店 【                                      |                                                                      |  |  |
| 書類の確認依頼が届きました。                            | ※古いバージョンのブラウザを利用されている場合、クラ<br>上で書類の内容を閲覧できない場合があります。その               |  |  |
| <b>契約書ダミー</b><br>From 横 高知県               | ブラウザを最新版に更新いただくか、以下の「簡易表示板<br>クリックしてください。                            |  |  |
| 書類を確認する<br>(URL有効調明 2021/09/02 (木) 14:15) | お使いになっているブラウザのバージョンや環境により、上記のURLが動作しない場合に<br>は、以下の簡易表示版のURLをお試しください。 |  |  |
| 有効期限を過ぎてしまった場合は送信者に再配信を依頼してください。          | 書類を確認する(簡易表示版)                                                       |  |  |
|                                           |                                                                      |  |  |

(2)アクセスコードの確認および入力

クラウドサインにログインするにあたり、アクセスコードを求められます。 県担当者から電話やメール等にて連絡がありますので、確認の上、アクセスコードを入力してください。

- (3) クラウドサインへのログイン
  - 「利用規約に同意して書類を開く」をクリックし、クラウドサインにログインしてください。

|                                            | 様から<br>書類の確認依頼が届きました。<br>クラウドサインの使い方 |  |  |  |
|--------------------------------------------|--------------------------------------|--|--|--|
| この書類は秘密のアクセスコードの入力が求められています。<br>利用規約に同意の上、 |                                      |  |  |  |
|                                            | アクセスコード<br>入力したアクセスコードを非表示にする        |  |  |  |
|                                            | ↓ ここをクリック<br>利用規約に同意して書類を開く          |  |  |  |

## (4)契約書の確認

契約書が表示されますので、事前に確認いただいている内容と相違無いかご確認ください。 確認後、ページの後段にある「書類の内容に同意」をクリックしてください。

|          | 1/17 | < | > |
|----------|------|---|---|
| ↓ここをクリック |      |   |   |
| 書類の内容に同意 |      |   |   |
|          |      |   |   |

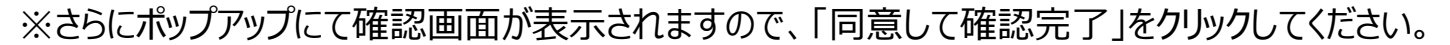

| 書類の内容に同意して確認 | 忍を完了してよろしいですか <b>?</b> | × |
|--------------|------------------------|---|
| -            | ↓ ここをクリック              |   |
| キャンセル        | 同意して確認完了               |   |
| -            |                        |   |

- (5)契約締結の完了 以上の操作により、契約締結が完了します。
- (6) 契約書(電子署名済み)の保管

契約が締結されると、クラウドサインより「締結完了」のメールが届きます。 電子署名が施された契約書が添付されていますので、保管をお願いします。

|                                       | por 01gj6bejy5q7qfvrpxvns7za 🔻 |  |  |
|---------------------------------------|--------------------------------|--|--|
|                                       | ※契約書が添付                        |  |  |
| <b>締結完了</b>                           |                                |  |  |
|                                       |                                |  |  |
| 商店                                    |                                |  |  |
| ····································· |                                |  |  |
|                                       |                                |  |  |
| 青規の合息神結が元」しました。                       |                                |  |  |
|                                       |                                |  |  |
| 契約書グミー                                |                                |  |  |
| From 様 高知県                            |                                |  |  |
|                                       |                                |  |  |
| 書類を確認する                               |                                |  |  |
| (URL有効期限 2021/09/02 (木) 14:37)        |                                |  |  |
|                                       |                                |  |  |

※クリックすることでクラウドサイン上でも確認ができます。